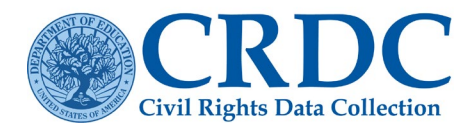

## **Excel Template Instructions**

## Introduction

The Civil Rights Data Collection (CRDC) Excel Data Collection templates are tools for local educational agencies (LEAs) to record their CRDC data prior to the collection opening. The templates arrange the data into the required format that the user can save as a flat file for import into the CRDC data collection submission system.

These instructions illustrate the process for entering the data into the templates and saving the data in the required flat file format.

If you have questions while recording your data, then consult the resources available on the CRDC Resource Center website (https://crdc.communities.ed.gov/#program) or contact the CRDC Partner Support Center via <u>PSC Contact Form</u>; phone: 855-255-6901) for assistance.

### **Entering the Data**

There are two separate templates that are available:

- CRDC Excel Data Collection Template LEA Form
- CRDC Excel Data Collection Template School Form

The LEA Form template is used to input the LEA-specific data, while the School Form template is used for entering school-specific information. The School Form template has columns for entering data for up to ten (10) schools. If an LEA has less than 10 schools, then the remaining columns can be left blank. An LEA with more than 10 schools may use additional templates. There is no limit to how many templates an LEA may fill out.

The LEA and School Form templates contain all the items required in the CRDC Survey. Each item is linked to a specific module and has a link to an instructions page within the template that provides detailed instructions related to the item. The top row of each sheet is pre-filtered so that users can sort items based on module (see Figure 1).

| File                  | Home In:                   | art Page Layout Formulas Data Review View Automate Developer Help Acrobat                                                                                                    |                                             |                                                                                                    |                        |                                                    | 🖵 Comments 🛛 🖻 Sha                                    | are v |
|-----------------------|----------------------------|----------------------------------------------------------------------------------------------------|---------------------------------------------|----------------------------------------------------------------------------------------------------|------------------------|----------------------------------------------------|-------------------------------------------------------|-------|
| Paste<br>V<br>Clipboa | X Ca<br>⊡~<br>≪ B<br>ard 5 | $\begin{array}{c c c c c c c c c c c c c c c c c c c $                                                                                                    | Ensert v<br>Encode to the format v<br>Cells | $ \begin{array}{c c} \Sigma & \bullet & \widehat{\mathbf{Z}} \nabla & \bullet \\ \hline & \bullet & & & & \\ \bullet & \bullet & & & \\ \bullet & \bullet & & & \\ \hline & & & & \\ \hline & & & & \\ \hline & & & &$ | alyze<br>ata<br>alysis | Add-ins Create PDF<br>and share lin<br>Add-ins Add | Create PDF and<br>ik share via Outlook<br>obe Acrobat | ~     |
| U CHI                 | CK OUT REQU                | KED to modify this server workbook, you must check it out. Check Out                                                                                                    |                                             |                                                                                                    |                        |                                                    |                                                       | ×     |
| 1 2                   | × :                        | V JX 3) Grade 1                                                                                                    | L C                                         | G                                                                                                    |                        |                                                    | . И П                                                 | Ť     |
|                       | Module                     | or School Information                                                                                                    | School 1                                    | U                                                                                                    |                        | School 2                                           | K L                                                   |       |
|                       | Onlin                      |                                                                                                    |                                             |                                                                                                    |                        |                                                    |                                                       | •     |
|                       | Data En                    | ry                                                                                                    |                                             |                                                                                                    |                        | _                                                  |                                                       |       |
| 1                     |                            | School 12 Digit NCES ID Code                                                                                                    | *                                           | ×                                                                                                    | ·                      | •                                                  | ×                                                     | -     |
| 2                     |                            | School 12 Digit NCLS ID COde                                                                                                    |                                             |                                                                                                    |                        |                                                    |                                                       |       |
|                       |                            | School Name                                                                                                    |                                             |                                                                                                    |                        |                                                    |                                                       |       |
| 4                     |                            |                                                                                                    |                                             |                                                                                                    |                        |                                                    |                                                       |       |
| - 47                  | DIND                       | DIND: COVID-related Directional Indicators                                                                                                    |                                             |                                                                                                    |                        |                                                    |                                                       | _     |
| 48                    | B DIND-                    | DIND-1                                                                                                    | DIND-1                                      |                                                                                                    |                        | DIND-1                                             |                                                       | T     |
| 49                    | ) DIND-                    | Directional Indicator – Instruction Type                                                                                                    | Multiple Choice                             |                                                                                                    |                        | Multiple Choice                                    |                                                       |       |
|                       | DIND-                      | <ol> <li>Please select the option that best describes the effect of the coronavirus pandemic on instruction during the 2021–22 school year at this school.</li> <li>(A.) We offered only in-person instruction with additional safety precautions because of the coronavirus pandemic.</li> <li>(B.) We offered only exampte instruction because of the coronavirus pandemic.</li> </ol>                                                                                                    |                                             |                                                                                                    |                        |                                                    |                                                       |       |
|                       |                            | (c) We offered a hybrid of in-person and <u>remote instruction</u> (e.g., some students received in-person instruction while other seceived remote instruction, all students received remote instruction for the start of the school year, then some students received remote instruction and others received in-person some students received remote instruction for the school for the start of the school for the start of the school for the start of the school for the start of the school for the start of the school for the start of the school for the start of the school for the school for the start of the school for the start of the school for the school for the start of the school for the school for |                                             |                                                                                                    |                        |                                                    |                                                       |       |

*Figure 1: School Form Template (School Form Data Entry Spreadsheet)* 

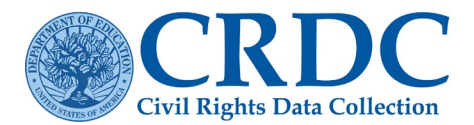

#### **TECHNICAL ASSISTANCE**

Figure 2 displays a closer view of the School Form Data Entry spreadsheet. Specifically, Figure 2 shows a typical item, the item's location in the school survey (Required or Optional), the module for online entry, a link to the instructions, and the table for data entry for that item.

|    | С          | D                                                                                                    | F               | G | н |
|----|------------|----------------------------------------------------------------------------------------------------|-----------------|---|---|
|    | Module for | School Information                                                                                                | School 1        |   |   |
|    | Online     |                                                                                                    |                 |   |   |
|    | Data Entry |                                                                                                    |                 |   |   |
| 1  | •          |                                                                                                    | ×               | ~ | × |
| 2  |            | School 12 Digit NCES ID Code                                                                                      |                 |   |   |
| 3  |            |                                                                                                    |                 |   |   |
| 4  |            | School Name                                                                                                    |                 |   |   |
| 5  |            |                                                                                                    |                 |   |   |
| 47 | DIND       | DIND: COVID-related Directional Indicators                                                                        |                 |   |   |
| 48 | DIND-1     | DIND-1                                                                                                    | DIND-1          |   |   |
| 49 | DIND-1     | Directional Indicator – Instruction Type                                                                          | Multiple Choice |   |   |
|    | DIND-1     | 1) Please select the option that best describes the effect of the coronavirus                                     |                 |   |   |
|    |            | pandemic on instruction during the 2021–22 school year at this school.                                            |                 |   |   |
|    |            | (A) We offered only in percen instruction with additional safety presoutions                                      |                 |   |   |
|    |            | (A.) we only an only in-person instruction with additional safety precautions because of the coronavirus nandemic |                 |   |   |
|    |            | because of the coronavirus pundernic.                                                                             |                 |   |   |
|    |            | (B.) We offered only remote instruction because of the coronavirus pandemic.                                      |                 |   |   |
|    |            |                                                                                                    |                 |   |   |
|    |            | (C.) We offered a hybrid of in-person and <u>remote instruction</u> (e.g., some students                          |                 |   |   |
|    |            | received in-person instruction while others received remote instruction;                                          |                 |   |   |
|    |            | all students received remote instruction for the start of the school year, then                                   |                 |   |   |
|    |            | some students received remote instruction and others received in-person                                           |                 | 1 |   |
| >  | Excel Te   | emplate Instructions School Form Instructions School Form Data Entry School Form Consolid                         | ated 🚥 🕂 🗄      |   |   |

Figure 2 Closer View of School Form Data Entry Spreadsheet

Each template form is divided into three separate spreadsheets: (1) the "LEA Form Instructions" or "School Form Instructions" tab, (2) the "LEA Form Data Entry" or "School Form Data Entry" tab, and (3) the "LEA Form Consolidated" or "School Form Consolidated" tab (see Figure 3 for LEA Form spreadsheet tabs). Each of these spreadsheets serves a different purpose, as described below.

| SSPR-6                                                                                                    | SSPR-6                                                                                                    |                   |              |            |  |
|----------------------------------------------------------------------------------------------------|----------------------------------------------------------------------------------------------------|-------------------|--------------|------------|--|
| SSPR-6                                                                                                    | Preschool Program Provided by the LEA Indicator                                                                                                    | Select Yes/No     |              |            |  |
| SSPR-6                                                                                                    | <ol> <li>Does the LEA provide <u>one or more</u> preschool services or programs, in either<br/>LEA or non-LEA facilities, to children ages 3 through 5?</li> </ol> |                   |              |            |  |
| < > 1                                                                                                    | Excel Template Instructions LEA Form Instructions LEA Form Data Entr                                                                                               | <u>y</u> LEA Form | Consolidated | +          |  |
|                                                                                                    |                                                                                                    |                   |              |            |  |
| ENRL-3 EN                                                                                                    | RL-3 REVISED                                                                                                    |                   | ENRL-3       |            |  |
| ENRL-3 Enro                                                                                                    | Ilment of Students With Disabilities - IDEA Only                                                                                                    | Male              | Female       | Non-Binary |  |
| ENRL-3 Nu                                                                                                    | mber of Hispanic or Latino Students of any race                                                                                                    |                   |              |            |  |
| Excel Template Instructions School Form Instructions School Form Data Entry School Form Consolidated ••• + : • |                                                                                                    |                   |              |            |  |

Figure 3 LEA & School Form Tabs

Instructions Tab: Provides instructions for each item on the CRDC survey

**Data Entry Tab**: Provides space for users to enter their CRDC data for their LEA and up to ten schools on the School Form template

**Consolidated Tab**: Where users go to create their formatted file for upload into the CRDC data collection submission system.

### Special Note on Skip Logic:

The LEA Form and School Form template have integrated "skip logic" when items are answered in a

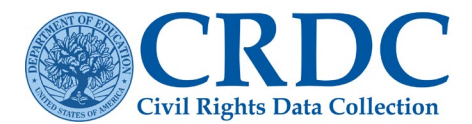

#### TECHNICAL ASSISTANCE

particular fashion. This skip logic will highlight tables in red to show that it is not necessary to enter data for these items. For example, if a user indicates that an LEA does not provide preschool services or programs that serve children ages 3 through 5, then all items related to preschool services or programs will be highlighted in red, since they would not apply to that LEA (see Figure 4).

| Module for Online<br>Data Entry | LEA Information                                                                                                    |                                            |
|---------------------------------|----------------------------------------------------------------------------------------------------|--------------------------------------------|
|                                 | LEA 7 Digit NCES ID Code                                                                                                    |                                            |
|                                 | LEA Name                                                                                                    |                                            |
| SSPR-6                          | SSPR-6                                                                                                    |                                            |
| SSPR-6                          | Preschool Program Provided by the LEA Indicator                                                                                                    | SelectYes/No                               |
| SSPR-6                          | <ol> <li>Does the LEA provide <u>one or more</u> preschool services or programs, in either<br/>LEA or non-LEA facilities, to children ages 3 through 5?</li> </ol> | No                                         |
| SSPR-7                          | SSPR-7                                                                                                    | OPTIONAL FOR 2021-22, REQUIRED FOR 2023-24 |
| SSPR-7                          | Preschool Daily Length and Cost                                                                                                    | SelectYes/No                               |
| SSPR-7                          | 1) Full-day preschool and no charge to parent(s)/guardian                                                                                                    |                                            |
| SSPR-7                          | 2) Full-day preschool and partial or full charge to parent(s)/guardian                                                                                             |                                            |
| SSPR-7                          | <ol> <li>Part-day preschool and no charge to parent(s)/guardian</li> </ol>                                                                                         |                                            |
| SSPR-7                          | 4) Part-day preschool and partial or full charge to parent(s)/guardian                                                                                             |                                            |

Figure 4 View of Skip Logic when Enabled

## Saving the Data as a CSV File

Please note that these instructions were written for Excel 2007 or later. For those LEAs using older versions of Excel, please contact the CRDC Partner Support Center.

Once you have finished entering the data for your LEA and school, it is time to get the data into a format which the CRDC data collection submission system can understand. Doing this is easy but the steps must be followed exactly, or the file will NOT upload properly.

#### Step 1:

Click the "**Consolidated**" tab at the bottom of the screen. Please note that you will not be able to highlight or make any edits to cells on this tab. This is intentional. The column headings on this tab are crucial to a successful file import and cannot be changed. If you need to make changes to your data, please do so in the "Data Entry" tab. All changes made there are reflected on the "**Consolidated**" tab.

#### Step 2:

Click the "File" tab on the top Ribbon Bar.

#### Step 3:

Click the "Save As" menu option on the left.

#### Step 4:

<u>CRITICAL STEP</u>. IF THIS STEP IS NOT FOLLOWED, YOUR FILE <u>WILL NOT UPLOAD</u> PROPERLY.

Once the new window appears, pick the destination of where you'd like your file to be saved, and name the file.

BEFORE YOU CLICK THE "SAVE" BUTTON, click on the "Save as Type" dropdown menu, under the File Name field. BE SURE TO SELECT THE "CSV (COMMA DELIMITED)" OPTION (see Figure 5).

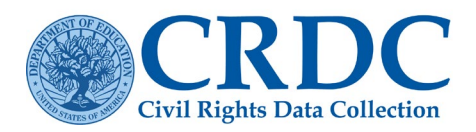

#### TECHNICAL ASSISTANCE

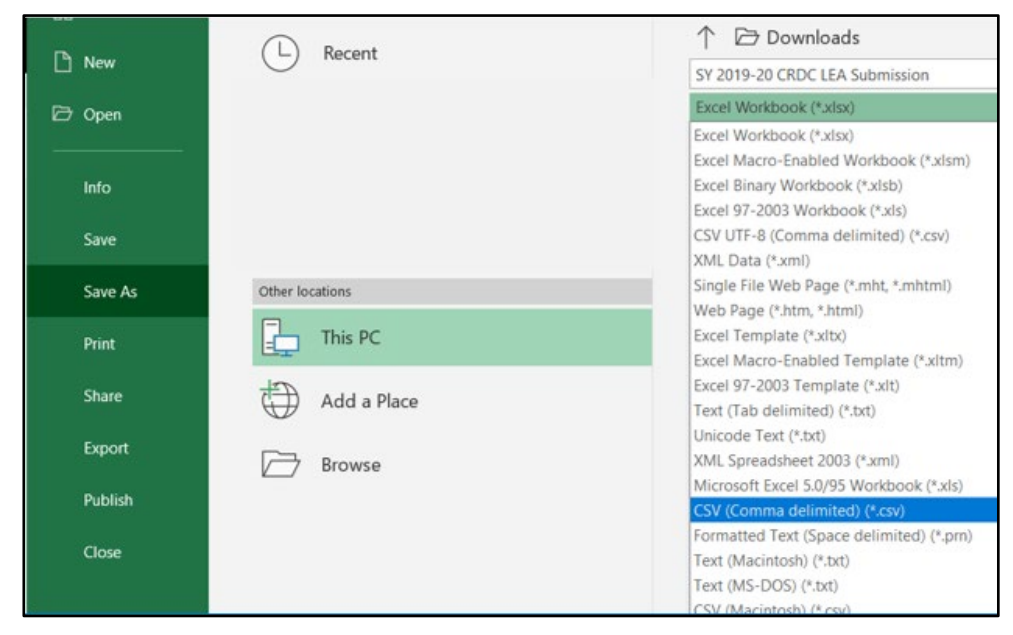

Figure 5 Saving a File in CSV Format

#### Step 5:

Click the "Save" button.

#### Step 6:

**Two dialog boxes will appear in sequence (see Figures 6 and 7 below)**. These are non- critical notifications that the properties of the file will be changed as the file is changed from an .xlsx file to a .csv file. **This is OK!** Click "OK" and "Yes" on these dialog boxes.

|          | The selected file type does not support workbooks that contain multiple sheets.                                                                                                    |  |  |  |  |
|----------|----------------------------------------------------------------------------------------------------|--|--|--|--|
| <u> </u> | <ul> <li>To save only the active sheet, dick OK.</li> <li>To save all sheets, save them individually using a different file name for each, or choose a file type that supports multiple sheets.</li> </ul> |  |  |  |  |
|          | OK Cancel                                                                                                    |  |  |  |  |
| Figure   | 6 Dialog Box 1                                                                                                    |  |  |  |  |

Some features in your workbook might be lost if you save it as CSV (Comma delimited). Do you want to keep using that format? Yes No Help

Figure 7 Dialog Box 2

**Congratulations!** Your file has now been saved properly. You may now upload your file into the CRDC data collection submission system when the collection opens.

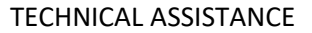

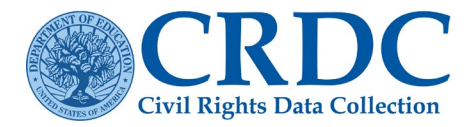

## **Frequently Asked Questions**

#### Are we able to use Google Docs when filling out the CRDC LEA or School Form Templates?

No, there are specific skip logic formulas used in the CRDC Excel Templates that are not compatible with Google Docs. This means that the Templates will not work properly in Google Docs and any upload of a file converted to Google Docs will not be uploaded into the submission system in a format accepted by the Submission System.

## I uploaded my excel template but the file processing status states that all elements uploaded have an error. The submission system is not reading my flat file properly.

In this case, you may have saved the **"Data Entry"** worksheet instead of the **"Consolidated**" worksheet. Reopen the excel template and click on the **"Consolidated**" worksheet. Save this worksheet as a .csv file and reattempt to load the file.

# My Excel Template file says it is password protected. Can we have the password to modify the Excel Templates?

The Excel Data Collection Templates are password protected on purpose to ensure users are only adjusting specific cells where data should be added.

#### Can we add more than 10 schools within the School Form Excel Template?

The School Form template has columns for entering data for up to ten (10) schools. If an LEA has less than 10 schools, then the remaining columns can be left blank. An LEA with more than 10 schools may use additional templates. There is no limit to how many templates an LEA may fill out. The submission system accepts whole or partial file uploads. You may upload as many times as needed to complete data entry.

#### What if my school is not a "Justice Facility," should I enter zeros or leave it blank?

## If your school is not a Justice Facility, please leave the JUST Module blank in the School Form Excel Template.

#### Do we leave the cells blank if our district or school(s) do not have a certain race/ethnicity or gender?

No, the statistical characteristics of human populations, in this case (gender and race), should have zeros **(0)** in the race/gender fields that you do not have unless it is a skipped area. This skip logic will highlight tables in red to show that it is not necessary to enter data for these items. For more information please read our resource on Zeroes, Blanks (i.e., Nulls) and NS.

#### Can we cut and paste data within the Excel Templates?

No. There are hidden formulas within the Excel Templates that help calculate data, allow for skip logic to be used and convert data to the 'Consolidated' tab.

#### Can we submit partial sets of data using the Excel Templates?

Yes, you may upload your Excel Template files as many times as is needed to complete data entry. You can also upload a partial set of data with the Excel Template and finish your data entry within the Submission System site. Please note that any numerical value or Yes/No entry will overwrite previously submitted data. Leaving cells blank will not overwrite data currently in the CRDC.

#### Where can I learn more about using the Excel Templates?

You can learn more by watching the training video on <u>Using Excel Templates</u>.